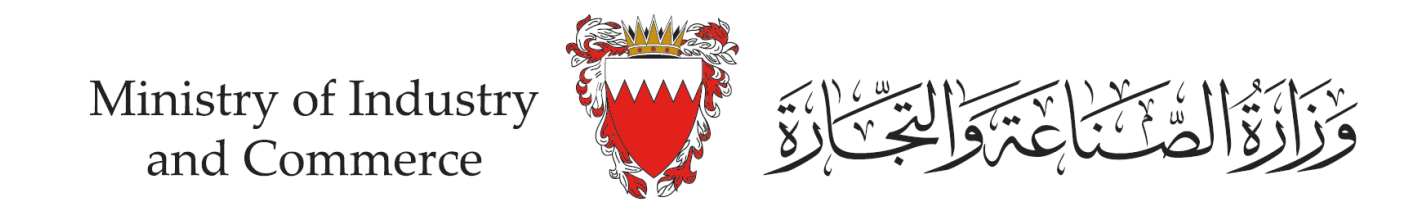

# Application steps to obtain eCommerce Seal (eFada)

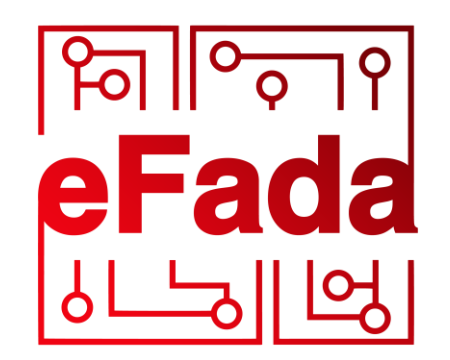

by moic.gov.bh

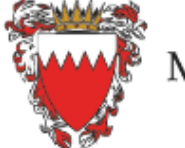

Ministry of Industry and Commerce Business Licensing System (SIJILAT) Industrial Services System Bahrain Standards Store SMEs Registration System

# eCommerce Seal (eFada)

Sign In

This service allows eCommerce Seal (eFada) applicant to submit his/her eCommerce platforms verification URL. It also provides the applicant with the required codes and files to be placed in the eCommerce platform to show eCommerce Seal (eFada)

## (i) Click here for Instructions

### Services with eKey login

You can access the following services using eKey with more advanced features.

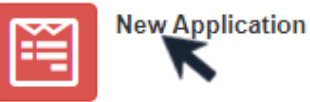

on

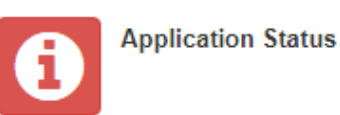

Access the eServices page for eCommerce Seal (eFada) System and log in using the eKey, then click on "New Application"

# eCommerce Seal (eFada) System QR Code

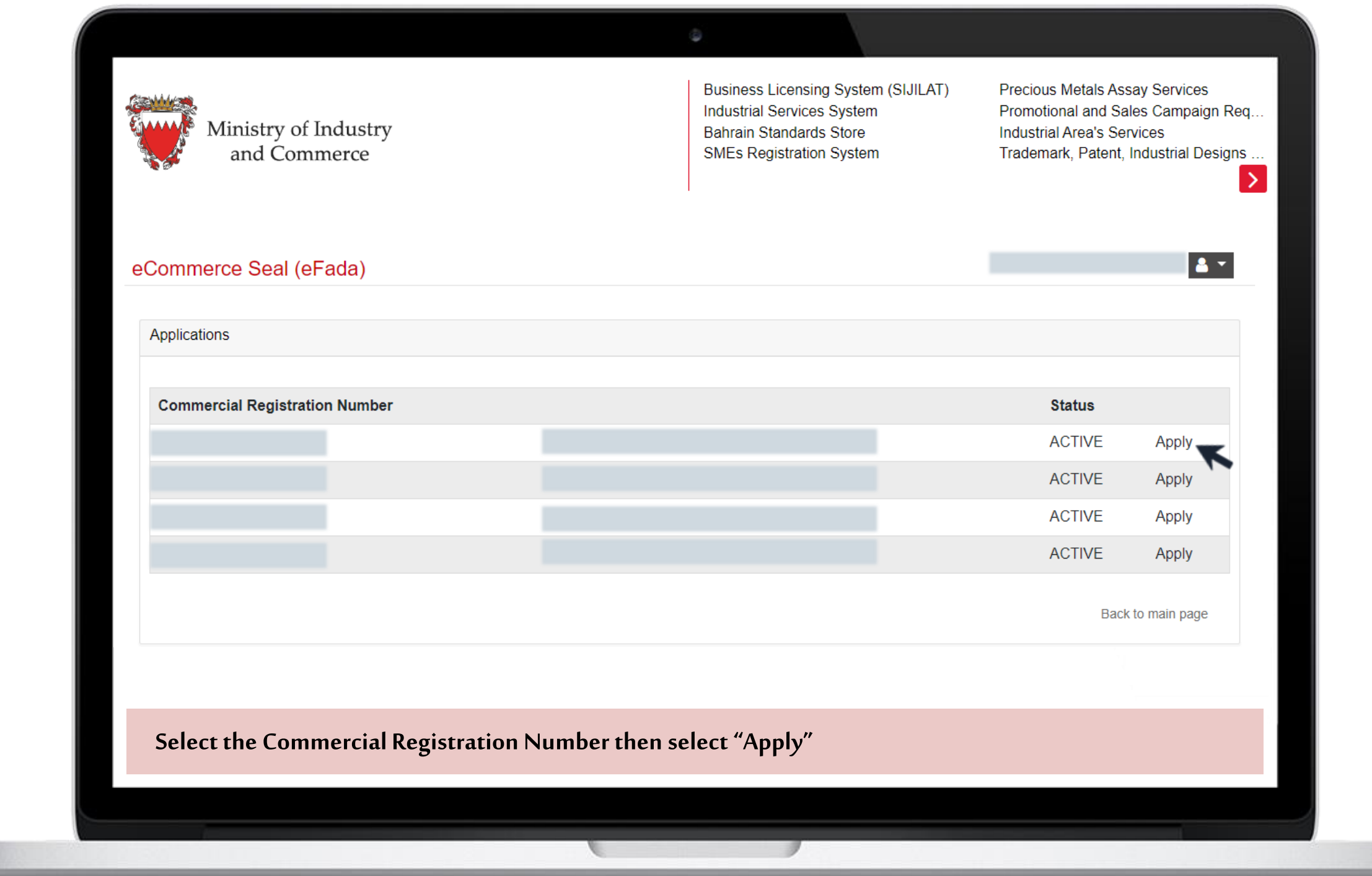

#### eCommerce Seal (eFada) Policy

#### General:

You should carefully read the following policy, your use of this service implies that you have read and accepted the following policy.

#### 1. Requirements

- 1.1 The eCommerce platform shall be up and running
- 1.2 The eCommerce platform shall provide a secured ePayment method
- 1.3 The eCommerce platform shall have in place a Return & Refund policy, Terms of Use policy
- and User Data Protection policy
- 1.4 The eCommerce platform shall provide an active shopping cart
- 1.5 The eCommerce platform shall provide delivery service methods to the consumers

#### 2. Terms of Use

**2.1:** If your eCommerce platform has been hacked or has been affected by any other security issues, you shall inform the Ministry immediately about any security deficiency in the eCommerce platform through the channels provided in the system or any other channels available.

#### Agree on the eCommerce Seal (eFada) Policy

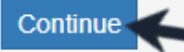

Back to main page

Click on "Continue" to agree on the eCommerce Seal (eFada) Policy before submitting the request

| Co | ommercial Registration Nur | mber                                                        |               |                  |      |
|----|----------------------------|-------------------------------------------------------------|---------------|------------------|------|
| Co | ompanyName                 | c                                                           | CompanyNameAr |                  |      |
| Co | ontacts                    |                                                             |               |                  |      |
| c  | Contact Name (En)          | eCommerce Platform UF<br>(website or mobile<br>application) | RL<br>Phone   | Email Address    | Ad   |
|    |                            | L                                                           |               |                  | Dele |
|    | Register                   |                                                             | В             | ack to main page |      |
|    |                            |                                                             |               |                  |      |

| eCommerce Seal (eFada)             |                                                   |                     |               | <b>.</b> • |
|------------------------------------|---------------------------------------------------|---------------------|---------------|------------|
|                                    | New Application                                   | n - Confirmation    |               | -          |
| Commercial<br>Registration Number  | Branch<br>2                                       |                     |               |            |
| Company Name (EN)                  |                                                   | Company Name (Ar)   | _             |            |
| Contacts                           |                                                   |                     |               |            |
| Contact Name (En)                  | eCommerce Platform UI<br>(website or mobile appli | RL Phone<br>cation) | Email Address |            |
| Back to applications list          | Confirm Back                                      |                     |               |            |
|                                    |                                                   |                     |               |            |
|                                    |                                                   |                     |               |            |
| Review the accuracy of the entered | information then s                                | select "Confirm"    |               |            |
|                                    |                                                   |                     |               |            |
|                                    |                                                   |                     |               |            |
|                                    |                                                   |                     |               |            |

6

|                                      | Verification                                                                  |
|--------------------------------------|-------------------------------------------------------------------------------|
| Commercial Registratio               | n Number                                                                      |
| Company Name (EN)                    | Company Name (Ar)                                                             |
|                                      |                                                                               |
| Verification File                    |                                                                               |
| Follow the instructions in           | the Instructions file below to verify your eCommerce platform ownership:      |
| Instruction                          | s to verify eCommerce Platform ownership Download verification XML file       |
|                                      |                                                                               |
| Contacts                             |                                                                               |
| Contact Name (En)                    | eCommerce Platform URL Phone Email Address<br>(website or mobile application) |
|                                      |                                                                               |
| URL Verification<br>Verification URL |                                                                               |
|                                      |                                                                               |
| Dow                                  | nload the verification file and unload it to your eStore/eMa                  |
| Verify Cancel file                   | ink in the designated field then select "Verify"                              |
|                                      |                                                                               |
|                                      |                                                                               |

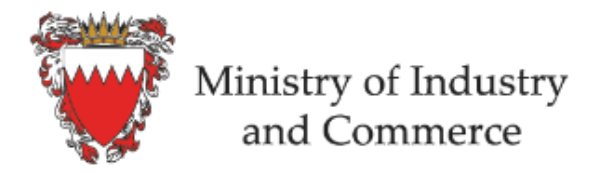

Business Licensing System (SIJILAT) Industrial Services System Bahrain Standards Store SMEs Registration System

<u>-</u>

# eCommerce Seal (eFada)

This service allows eCommerce Seal (eFada) applicant to submit his/her eCommerce platforms verification URL. It also provides the applicant with the required codes and files to be placed in the eCommerce platform to show eCommerce Seal (eFada)

#### Click here for Instructions

#### Services with eKey login

You can access the following services using eKey with more advanced features.

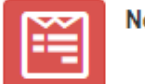

New Application

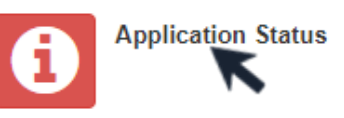

Click on "Application Status" to track the request progress and obtain the code for the seal after the approval

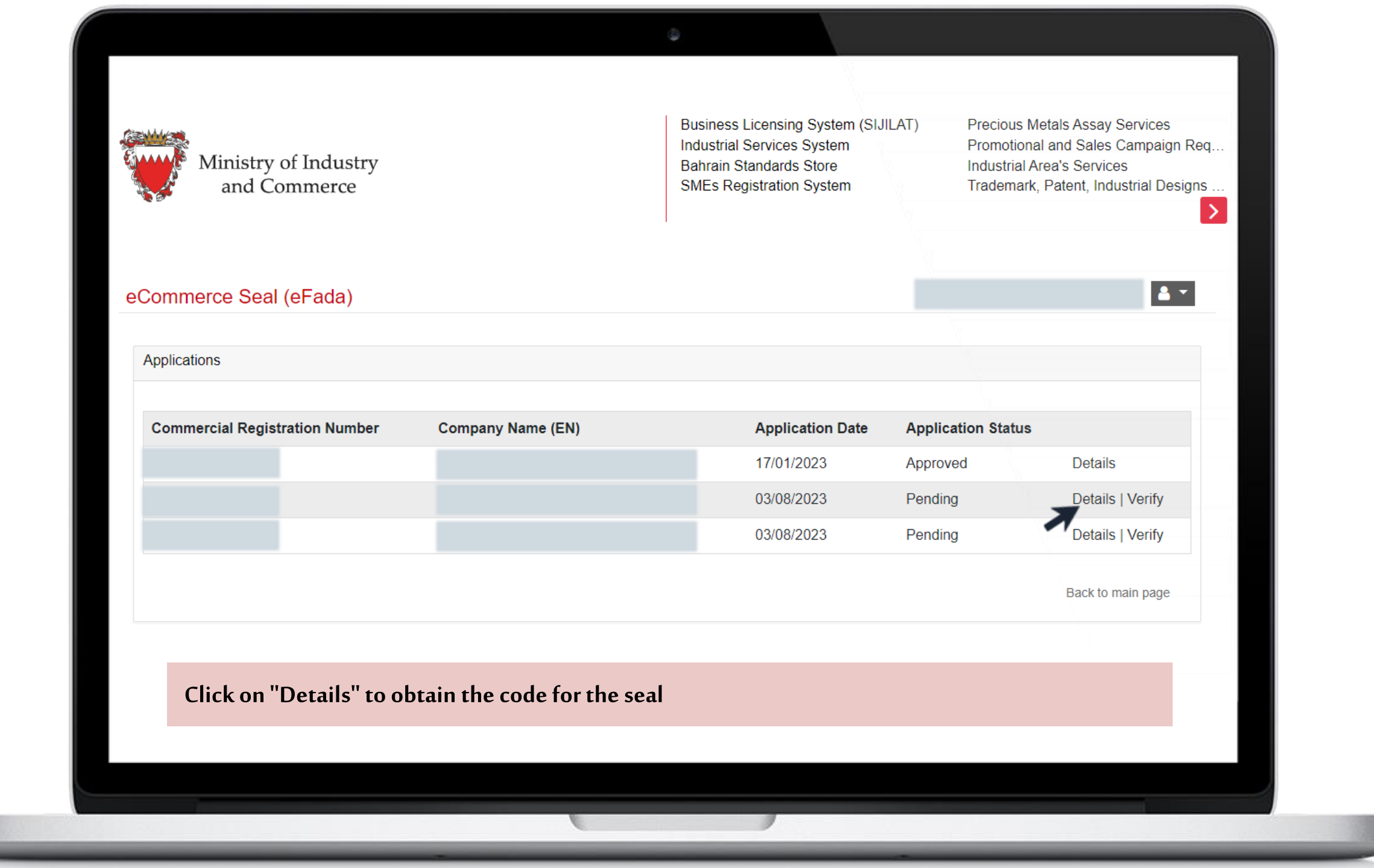

| Commercial Registration<br>Number Branch Application Status   I Pending                                                                                   Produing                            Pending <th></th> <th></th> <th>Application Status</th> <th></th> <th>1</th> <th>-</th>                                                                                                    |                                                   |                                                           | Application Status                                       |                                      | 1                                             | - |
|----------------------------------------------------------------------------------------------------|---------------------------------------------------|-----------------------------------------------------------|----------------------------------------------------------|--------------------------------------|-----------------------------------------------|---|
| Number I Pending   Company Name (EN) Company Name (Ar)    Contacts  Contacts  Name                                                                                                    | Commercial Registration B                         | ranch /                                                   | Application Status                                       |                                      |                                               |   |
| Contacts                                                                                                    | Number 1                                          |                                                           | Pending                                                  |                                      |                                               |   |
| Contacts Name eCommerce Platform URL (website or mobile Phone Email Address application)  Application History  Application History  Commerce Seal (eFada) Script The following JavaScript lag generated to be used in your eCommerce platform with registered domain names only:: <script src="&lt;/script"> </script>                                                                                                    | ompany Name (EN)                                  |                                                           | Compa                                                    | ny Name (Ar)                         |                                               |   |
| Contacts   Name eCommerce Platform URL (website or mobile application)   Phone Email Address   Email Address    Application History Application History Commerce Seal (eFada) Script The following JavaScript tag generated to be used in your eCommerce platform with registered domain names only::    <                                                                                                    |                                                   |                                                           |                                                          |                                      |                                               |   |
| Name       eCommerce Platform URL (website or mobile application)       Phone       Email Address         application)       Image: Commerce Platform URL (website or mobile application)       Image: Commerce Platform URL (website or mobile application)       Image: Commerce Platform URL (website or mobile application)         Application Plate       Image: Commerce Platform URL (website or mobile application)       Image: Commerce Platform URL (website or mobile application)       Image: Commerce Platform URL (website or mobile application)         Application Plate       Image: Commerce Platform URL (website or mobile application)       Image: Commerce Platform URL (website or mobile application)       Image: Commerce Platform URL (website or mobile application)       Image: Commerce Platform (website or mobile application)       Image: Commerce Platform (websit                                                                                                    | Contacts                                          |                                                           |                                                          |                                      |                                               |   |
|                                                                                                    | Name                                              | e                                                         | Commerce Platform URL (website or mobile pplication)     | Phone                                | Email Address                                 |   |
| Application History   eCommerce Seal (eFada) Script The following JavaScript tag generated to be used in your eCommerce platform with registered domain names only:: <script src="&lt;/p"> ></script src=</p> ></script> • In some eCommerce platforms please ensure that the "async" attribute is added to your "javascript" code. If this situation applies, use the provided script. • When dealing with specific eCommerce platforms, you need to either import JavaScripts using a bundler or by utilizing a link. If this situation applies, use the provided script.                                                                                                    |                                                   |                                                           |                                                          |                                      |                                               |   |
| Application History         eCommerce Seal (eFada) Script         The following JavaScript tag generated to be used in your eCommerce platform with registered domain names only:: <script <="" src="&lt;/td&gt;         &lt;script src=" td="">         ></script> eCommerce Seal (eFada) Script Instructions            • In some eCommerce platforms please ensure that the "async" attribute is added to your "javascript" code. If this situation applies, use the provided script: <script src="&lt;/td&gt;               • When dealing with specific eCommerce platforms, you need to either import JavaScripts using a bundler or by utilizing a link. If this situation applies, use the provided script:&lt;/td&gt;&lt;td&gt;&lt;/td&gt;&lt;td&gt;&lt;/td&gt;&lt;td&gt;&lt;/td&gt;&lt;td&gt;&lt;/td&gt;&lt;td&gt;&lt;/td&gt;&lt;td&gt;&lt;/td&gt;&lt;/tr&gt;&lt;tr&gt;&lt;td&gt;Application History         eCommerce Seal (eFada) Script         The following JavaScript tag generated to be used in your eCommerce platform with registered domain names only::         &lt;script src=&lt;/td&gt;         "></script> eCommerce Seal (eFada) Script Instructions         -         • In some eCommerce platforms please ensure that the "async" attribute is added to your "javascript" code. If this situation applies, use the provided script: <script src="&lt;/td">         ></script> • When dealing with specific eCommerce platforms, you need to either import JavaScripts using a bundler or by utilizing a link. If this situation applies, use the provided script:                                                                                                    |                                                   |                                                           |                                                          |                                      |                                               |   |
| eCommerce Seal (eFada) Script The following JavaScript tag generated to be used in your eCommerce platform with registered domain names only:: <ul> <li><script src="&lt;/li"> <li>></script></li> </ul> <li>eCommerce Seal (eFada) Script Instructions <ul> <li>In some eCommerce platforms please ensure that the "async" attribute is added to your "javascript" code. If this situation applies, use the provided script:</li> <li><script src="&lt;/li"> <li>></script></li> </ul> </li> <li>When dealing with specific eCommerce platforms, you need to either import JavaScripts using a bundler or by utilizing a link. If this situation applies, use the provided script:</li>                                                                                                    | Application History                               |                                                           |                                                          |                                      |                                               | ~ |
| eCommerce Seal (eFada) Script         The following JavaScript tag generated to be used in your eCommerce platform with registered domain names only:: <script <="" src='&lt;/td&gt;         &gt;&lt;/script&gt;         eCommerce Seal (eFada) Script Instructions         • In some eCommerce platforms please ensure that the "async" attribute is added to your "javascript" code. If this situation applies, use the provided script:         &lt;script src=' td="">            • When dealing with specific eCommerce platforms, you need to either import JavaScripts using a bundler or by utilizing a link. If this situation applies, use the provided script:</th><th></th><th></th><th></th><th></th><th></th><th></th></tr><tr><td>The following JavaScript tag generated to be used in your eCommerce platform with registered domain names only::          <script src='</td>       '></script> eCommerce Seal (eFada) Script Instructions       -         • In some eCommerce platforms please ensure that the "async" attribute is added to your "javascript" code. If this situation applies, use the provided script:       - <script <="" src='&lt;/td&gt;       &gt;&lt;/script&gt;         • When dealing with specific eCommerce platforms, you need to either import JavaScripts using a bundler or by utilizing a link. If this situation applies, use the provided script:&lt;/td&gt;&lt;td&gt;eCommerce Seal (eFada) Sc&lt;/td&gt;&lt;td&gt;ript&lt;/td&gt;&lt;td&gt;&lt;/td&gt;&lt;td&gt;&lt;/td&gt;&lt;td&gt;&lt;/td&gt;&lt;td&gt;&lt;/td&gt;&lt;/tr&gt;&lt;tr&gt;&lt;td&gt;eCommerce Seal (eFada) Script Instructions • In some eCommerce platforms please ensure that the "async" attribute is added to your "javascript" code. If this situation applies, use the provided script: • When dealing with specific eCommerce platforms, you need to either import JavaScripts using a bundler or by utilizing a link. If this situation applies, use the provided script:&lt;/td&gt;&lt;td&gt;The following JavaScript tag gen&lt;/td&gt;&lt;td&gt;erated to be use&lt;/td&gt;&lt;td&gt;ed in your eCommerce platform with registered domain&lt;/td&gt;&lt;td&gt;names only::&lt;/td&gt;&lt;td&gt;&lt;/td&gt;&lt;td&gt;&lt;/td&gt;&lt;/tr&gt;&lt;tr&gt;&lt;td&gt;eCommerce Seal (eFada) Script Instructions     eCommerce platforms please ensure that the "async" attribute is added to your "javascript" code. If this situation applies, use the provided script.     &lt;pre&gt;&lt;/td&gt;&lt;td&gt;&lt;/td&gt;&lt;td&gt;&lt;script&lt;/td&gt;&lt;td&gt;src=' td=""><td></td><td>'></script> <td></td> |                                                   |                                                           |                                                          |                                      |                                               |   |
| Commerce Seal (eFada) Script Instructions     In some eCommerce platforms please ensure that the "async" attribute is added to your "javascript" code. If this situation applies, use the provided script.                                                                                                    |                                                   |                                                           |                                                          |                                      |                                               |   |
| In some eCommerce platforms please ensure that the "async" attribute is added to your "javascript" code. If this situation applies, use the provided script: <pre></pre>                                                                                                    | eCommerce Seal (eFada) Sc                         | ript Instructior                                          | S                                                        |                                      |                                               | - |
|                                                                                                    | In some eCommerce platforms                       | s please ensure                                           | that the "async" attribute is added to your "javascript" | code. If this situation applies, u   | use the provided script:                      |   |
| When dealing with specific eCommerce platforms, you need to either import JavaScripts using a bundler or by utilizing a link. If this situation applies, use the provided script:                                                                                                    |                                                   | <script sro<="" td=""><td>;='</td><td></td><td>></script> |                                                          |                                      |                                               |   |
| When dealing with specific eCommerce platforms, you need to either import JavaScripts using a bundler or by utilizing a link. If this situation applies, use the provided script:                                                                                                    |                                                   |                                                           |                                                          |                                      |                                               |   |
|                                                                                                    | <ul> <li>When dealing with specific eC</li> </ul> | ommerce platfo                                            | rms, you need to either import JavaScripts using a bun   | dler or by utilizing a link. If this | s situation applies, use the provided script: |   |
| Script Link:                                                                                                    |                                                   |                                                           | Script Link:                                             |                                      |                                               |   |

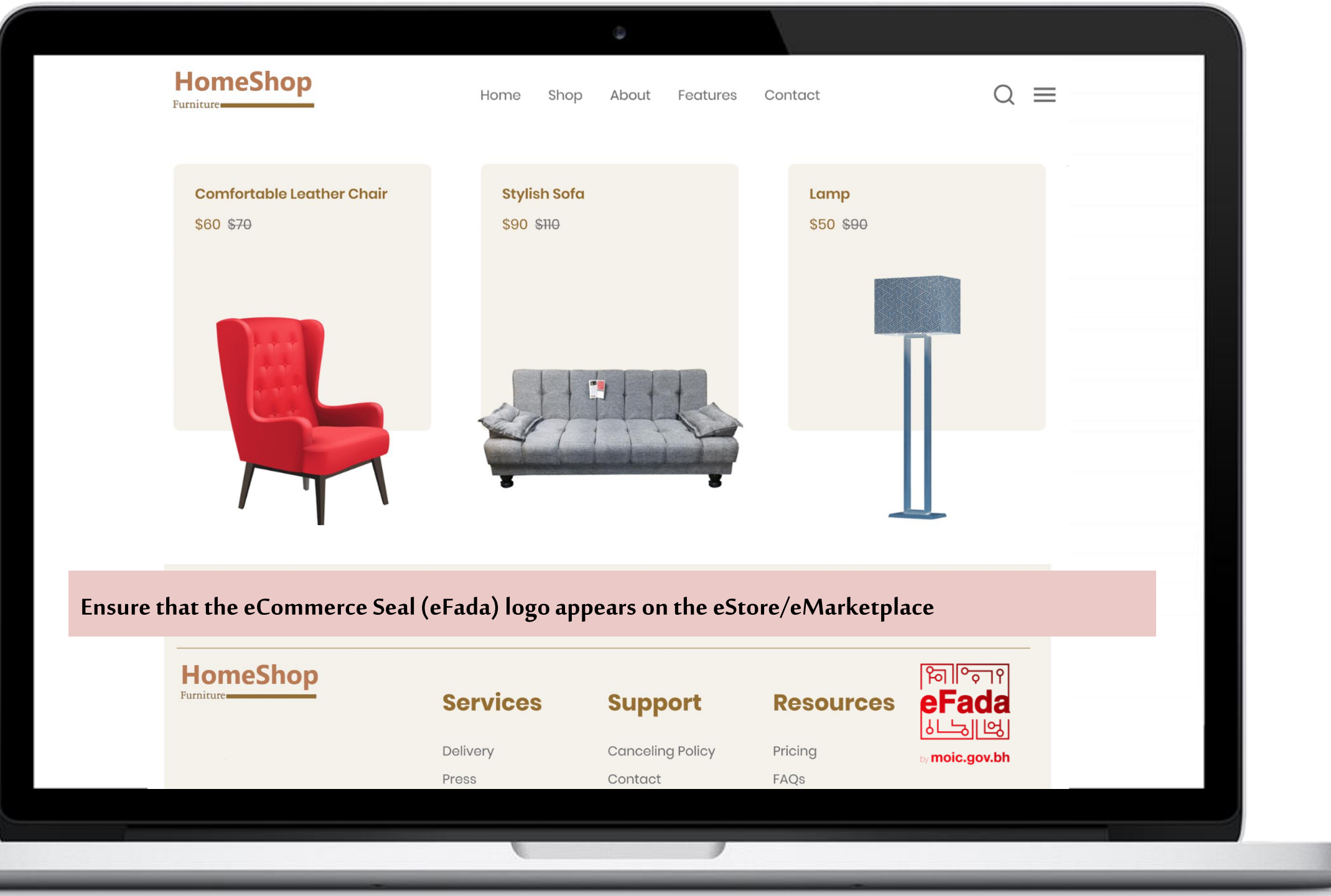